- 1. Navigate to <a href="https://chnportal.jenzabarcloud.com/ICS/">https://chnportal.jenzabarcloud.com/ICS/</a>
- 2. Enter your first.last name in the username field

| A # <sup>2</sup> https://chaportal.jenzabarcloud.com/ICS/                                                                                                    |                                                                                                    |                              |       |   |
|----------------------------------------------------------------------------------------------------|----------------------------------------------------------------------------------------------------|------------------------------|-------|---|
| College <sup>14</sup><br>Health Sciences                                                                                                    | 1234567                                                                                               | Password Iforget my password | Login | C |
| My TCC                                                                                                    |                                                                                                    |                              |       |   |
| Welcome                                                                                                    |                                                                                                    |                              |       |   |
| Velcome<br>Welcome to the MyTCC Student Portall<br>Please login above using your Student ID (nu<br>If you are logging in for the first time, please<br>For login issues, contact the system administ                                                       | mbers only) to access the portal!<br>enter your ID and select "I forgot my pas<br>rator <u>here</u> . | sword" to setup your passw   | ord.  |   |
| Velcome<br>Welcome to the MyTCC Student Portal!<br>Please login above using your Student ID (nu<br>If you are logging in for the first time, please<br>For login issues, contact the system administ<br>Accountements                                      | mbers only) to access the portal!<br>enter your ID and select "I forgot my pas<br>rator <u>here</u> . | sword" to setup your passw   | ord.  |   |
| Velcome<br>Welcome to the MyTCC Student Portall<br>Please login above using your Student ID (nu<br>If you are logging in for the first time, please<br>For login issues, contact the system administ<br>Amountements<br>You have no incoming amountements. | mbers only) to access the portal!<br>enter your ID and select "I forgot my pas<br>rator <u>here</u> . | sword" to setup your passw   | ord.  |   |

- 3. Select "I forgot My Password"
  - Enter your college email First Name.Last Name@thechristcollege.edu

| Home |                                                                |
|------|----------------------------------------------------------------|
| ~    | Login - Reset password                                         |
|      | Reset password                                                 |
|      | Required field •                                               |
|      | Please enter your email address to reset your password.        |
| ms   | Email address •<br> YourFirsName_LastName@thechristcollege.edu |
|      | Send                                                           |

- 4. Navigate to your email and open the email "MyTCC Password Reset Request"
- 5. Click on the link to reset your password

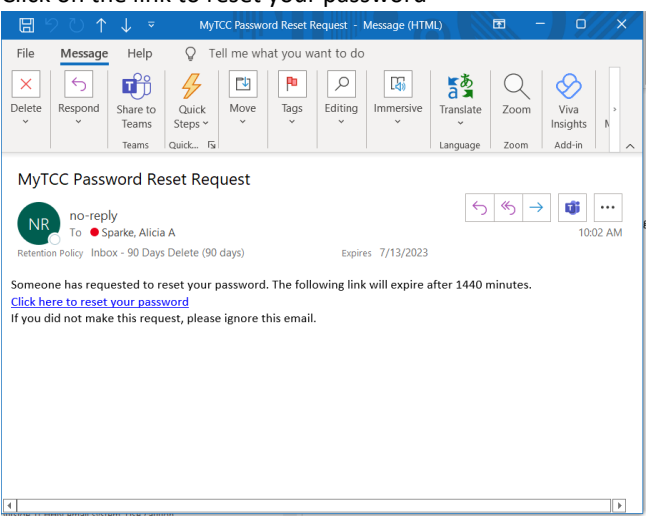